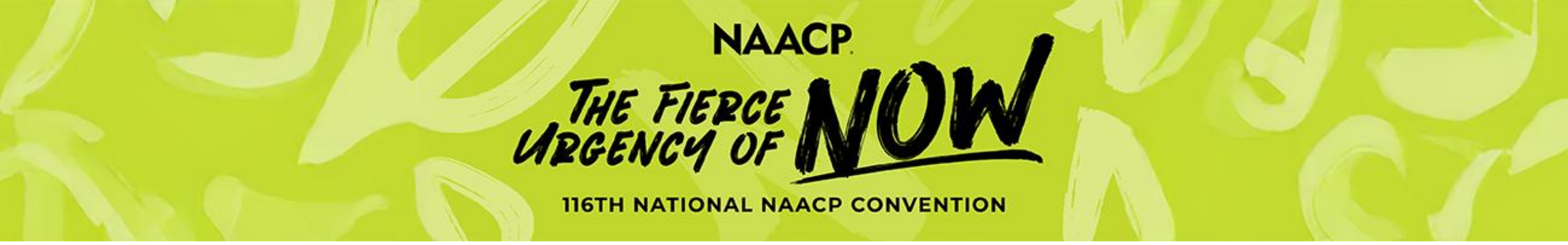

# Hotel Group Block Request Process

Review the following steps to request a block of 5 or more rooms.

If you have any questions, please reach out to NAACPgroup@maritz.com.

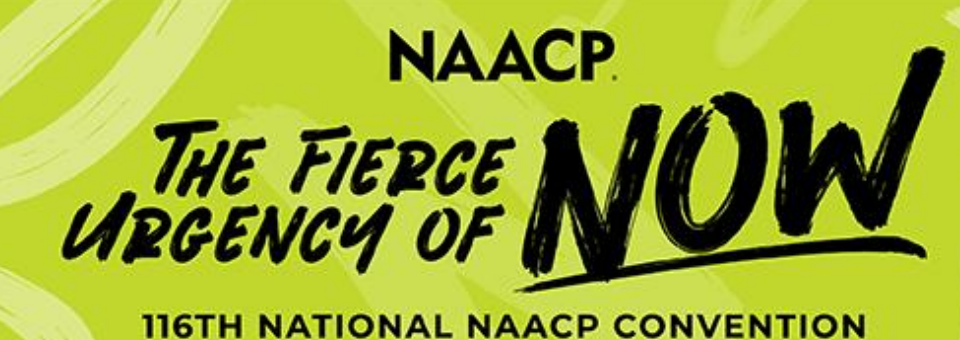

## **Create a Group:**

- 1. Enter the name of your group.
- 2. Create a username and password.

#### LOGIN

indicates required fields.

#### Have a Username and Password?

Please enter the username and password, then click "Login".

If you forgot your password, please email <u>NAACPGroup@maritz.com</u> fo<del>r assis</del>tance.

\* Username

Password

Show Password

LOGIN

#### Need to create a group?

Please enter the information below, then click the **Create Group** button to continue. The username and password you enter will serve as your credentials when you return to the site.

```
* Please enter the name of your group
```

(ex: ABC Travel International)

PLEASE ENTER THE NAME OF YOUR GROUP IS REQUIRED

Username

(ex: abctravel)

Password

Show Password

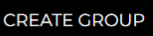

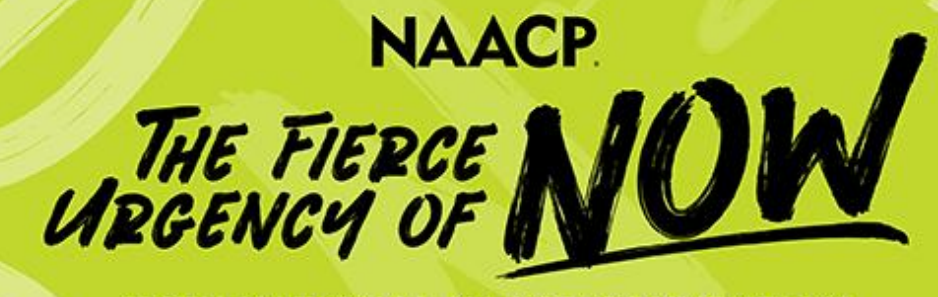

#### **116TH NATIONAL NAACP CONVENTION**

## **Complete the Contact Profile:**

- This information should be the individual who is the main contact for the group. This person will also make the reservations for the individuals in their group.
- 2. When inputting the NAACP State Conference/Unit #, start by searching the number. If you do not know your unit number, enter 0000

| CONTACT PROFILE                                                                        | 🐔 Dashboard           |
|----------------------------------------------------------------------------------------|-----------------------|
| Please complete the following fields.                                                  |                       |
| * indicates required fields.                                                           |                       |
| NAACP State Conference/Unit #                                                          |                       |
| NAACP STATE CONFERENCE/UNIT # IS REQUIRED<br>f you don't know your unit # enter "0000" |                       |
| <b>∗</b> First Name                                                                    | * Last Name           |
| FIRST NAME IS REQUIRED                                                                 | LAST NAME IS REQUIRED |
| Company                                                                                |                       |
| COMPANY IS REQUIRED                                                                    |                       |
| * Address                                                                              |                       |
| ADDRESS IS REQUIRED                                                                    |                       |
| * Postal Code                                                                          | * City                |
| POSTAL CODE IS REQUIRED                                                                |                       |
| State/Province                                                                         | * Country             |
| Please Select >                                                                        | United States >       |
| STATE/PROVINCE IS REQUIRED                                                             |                       |
| Phone Number                                                                           |                       |

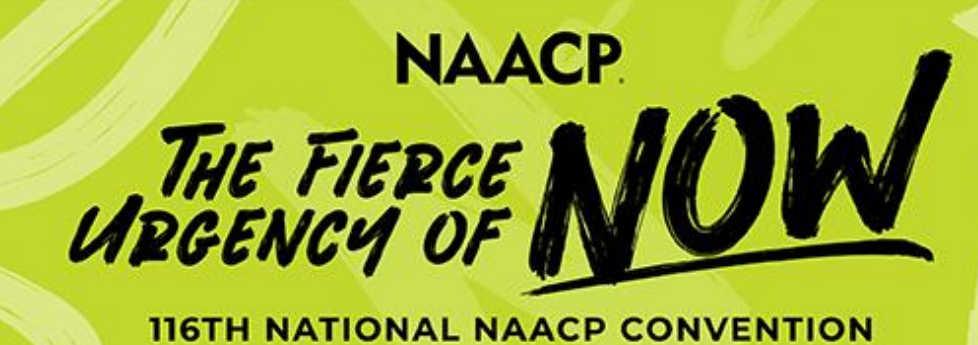

## Tell us your preferred hotels:

67

1. The hotels that have availability will show up. Click on the +Add Hotel button to let us know which hotels you are interested in. Please note, rooms are based on availability. Select a minimum of 2 hotels to move forward.

NAACP10

Cart

2. You can tell us what is most important for your group so we can keep in mind while assigning your hotel.

| Instructions:                             |                                                                                                    |                          |                                     | ADDITIO           | NAL CRITERIA                                         |                                        | 🖀 Dashboard  |
|-------------------------------------------|----------------------------------------------------------------------------------------------------|--------------------------|-------------------------------------|-------------------|------------------------------------------------------|----------------------------------------|--------------|
| 1. Select a minimu                        | <ol> <li>Select a minimum of 2 hotel choices for your block preference.</li> <li>Once hotel choices are selected, click the arrows to place your hotels in the order of<br/>preference. To remove a selected hotel, click the red "x".</li> </ol> |                          |                                     | Hotel Preferences | Request Rooms Additional Criteria Block Requ         | uest Summary                           |              |
| 2. Once hotel choid<br>preference. To rem |                                                                                                    |                          |                                     | Instructions:     |                                                      |                                        |              |
| Most Charlotte Ho<br>information.         | otels require gues                                                                                                    | ts to be 21+ to ch       | heck in. Please click here for more | 1. Use the arro   | ws to adjust the order of preferen<br>Ir room block. | nce. This additional criteria will as: | sist us with |
|                                           |                                                                                                    |                          |                                     | Additional Se     | election Criteria                                    |                                        |              |
| All Hotel Choices                         |                                                                                                    |                          | Your Hotel Preferences              | ▲ ↓               | 1 Low Rate                                           |                                        |              |
|                                           |                                                                                                    |                          | Hotel Choice #1 (required)          | <b>₽ •</b>        |                                                      |                                        |              |
|                                           | Th                                                                                                    | A MERCIE                 | Hotel Choice #2 (required)          | <b>↑</b> ↓        | 2 Hotel Preference                                   |                                        |              |
| Sheraton<br>Charlotte                     | Residence Inn<br>Charlotte City<br>Contor                                                                                                    | Le Meridien<br>Charlotte | Hotel Choice #3 (optional)          | <b>↑ ↓</b>        | 3 Proximity to Event                                 |                                        |              |
| Run of House                              | Run of House                                                                                                    | Run of House             |                                     |                   |                                                      |                                        |              |
| \$0.00 / \$0.00                           | \$199.00 / \$199.00                                                                                                    | \$0.00 / \$0.00          |                                     | <b>↑ ↓</b>        | 4 All Rooms at Same Hotel                            |                                        |              |
| Distance                                  | Distance                                                                                                    | Distance                 |                                     |                   |                                                      |                                        |              |
| Hotel Features                            | Hotel Features                                                                                                    | Hotel Features           |                                     |                   |                                                      |                                        |              |
| © ¶ ≤                                     | 0 î 11                                                                                                    | ?¶ ≍                     |                                     |                   | ← Back                                               | Next <del>&gt;</del>                   |              |
| + ADD HOTEL                               | + ADD HOTEL                                                                                                    | + ADD HOTEL              |                                     |                   | •                                                    |                                        |              |

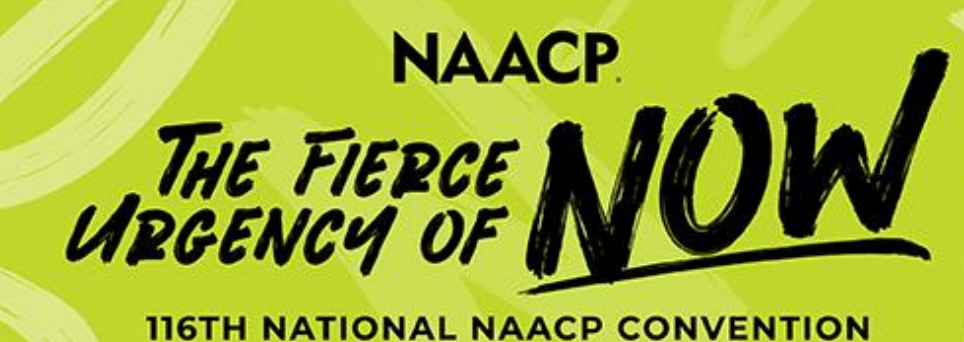

# Tell us how many rooms you need:

- 1. Select your earliest arrival date and the latest departure date for your group.
- 2. You can adjust the populated numbers by selecting the -/+ buttons for each night.
- 3. Please let us know if you have any special requests
- 4. Once you complete this, please move forward by selecting "next" to review your block requests.
- 5. If everything is correct, please submit your block at the end of the process.
- 6. You will receive a confirmation confirming your block request has been submitted. Please allow at least 48 hours for us to create your block. Once your block has been assigned, you will receive a confirmation letting you know that the block request has been fulfilled.

#### Select Your Block Dates

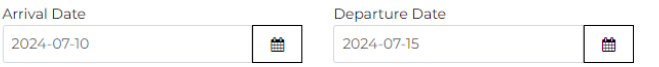

#### Please select how many rooms you need over the main conference nights and click apply.

| ٥ | 5    | 0 |
|---|------|---|
| A | oply | ] |

#### **Room Nights**

The suggested distribution of room nights is shown below. You may make adjustments as needed.

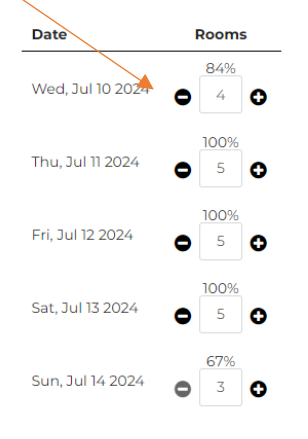

**Special Requests** 

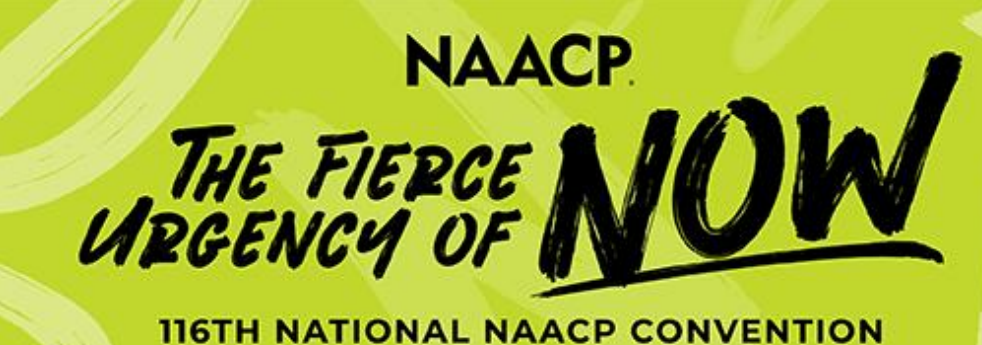

## Has your block been fulfilled? Please guarantee your block with a credit card:

- 1. Log back into your account and it will take you to your dashboard. Please select "guarantee block" to move forward. IMPORTANT! The credit card used to guarantee your block WILL NOT be charged. This is used to hold your rooms only.
- 2. You will be able to review your block. If all looks good, please click the check box to accept your block and move forward to Guarantee the block with a credit card.

| HOTEL BLOCK REQU          | EST GUARANTEE BLOCK -> 📥     | Group Financial Sum | mary   | The 116th NAACP                  |  |
|---------------------------|------------------------------|---------------------|--------|----------------------------------|--|
| Block Pequest Details     |                              | Booking Total       | \$0.00 | National<br>Convention is coming |  |
| Status:                   | Fulfilled                    | Payments            | \$0.00 | soon! Make your plans<br>today.  |  |
| Submitted:                | Feb 24, 2025 8:58:01 AM      |                     |        | 130:14:1:22                      |  |
| Last Updated:             | Feb 24, 2025 8:58:22 AM      |                     |        | days hours min sec               |  |
| <b>Booking Selection:</b> | YOUTH                        |                     |        | ✓ Helpful Links                  |  |
| A Block Request Cred      | it Card Guarantee Required 🔻 |                     |        | Hotel Info                       |  |
| VIEW INVENTORY            |                              |                     |        | R Hotel Help Guide               |  |
| MANAGE GROUP              | ADD/EDIT PERSONNEL →         |                     |        |                                  |  |
| HOTEL RESERVATION         | I                            |                     |        |                                  |  |
|                           |                              |                     |        |                                  |  |

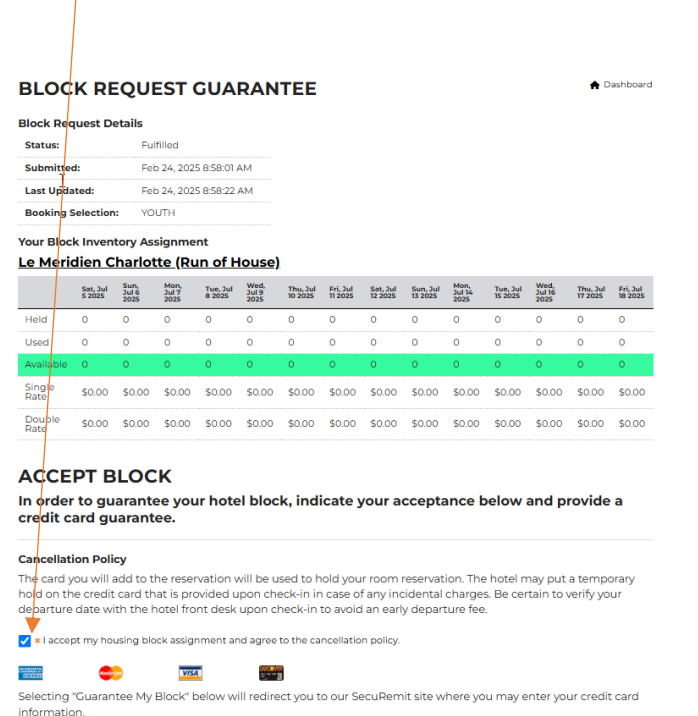

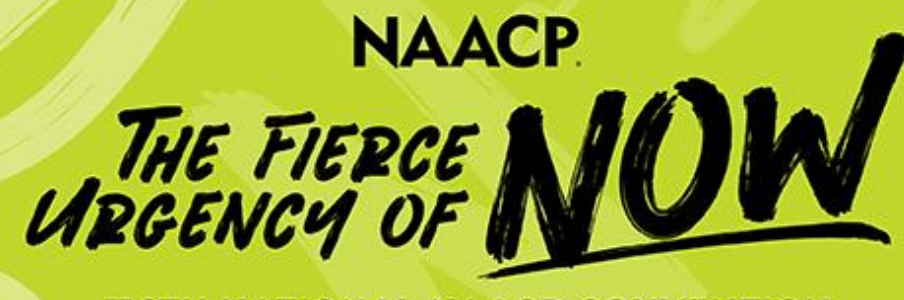

#### **116TH NATIONAL NAACP CONVENTION**

## Your Dashboard will be your home page for your hotel needs.

- 1. Hotel Block Request is a summary of your block request.
- 2. View Inventory allows you to view a night-by-night breakdown of your block of rooms. Please note: Las Vegas hotels have different rates for different nights.
- **3. Manage Group** will be where all of your reservations live. Reservations can be added, adjusted or cancelled from this page.
- 4. Hotel Reservation can be clicked when you want to start adding reservations for each individual in your group.

#### DASHBOARD

Welcome to your Dashboard for The 116th NAACP National Convention. From here you may request and book your hotel rooms.

| VIEW BLOCK REQUEST →   Booking Total   Booking Total   Slock Request Details   Status:   Guaranteed   Submitted:   Feb 24, 2025 8:58:01 AM   Last Updated:   Feb 24, 2025 9:03:05 AM   Booking Selection:   YOUTH   VIEW INVENTORY HOTEL RESERVATION   ADD/EDIT PERSONNEL →   Hotel Help Gui   Release Unassigned Rooms   I have booked all of the hotel reservations | HOTEL BLOCK REQUEST<br>VIEW BLOCK REQUEST →<br>Block Request Details                                                                                     |                                                                                            | Group Financial S | ummary | The 116th NAA                     |
|----------------------------------------------------------------------------------------------------|----------------------------------------------------------------------------------------------------|--------------------------------------------------------------------------------------------|-------------------|--------|-----------------------------------|
| Block Request Details   Status:   Guaranteed   Submitted:   Feb 24, 2025 8:58:01 AM   Last Updated:   Feb 24, 2025 9:03:05 AM   Booking Selection:   YOUTH   VIEW INVENTORY   MANAGE GROUP   ADD/EDIT PERSONNEL →   HOTEL RESERVATION   ADD ROOM +   Release Unassigned Rooms   I have booked all of the hotel reservations                                           |                                                                                                    |                                                                                            | Booking Total     | \$0.00 | National<br>Convention is cor     |
| Status: Guaranteed   Submitted: Feb 24, 2025 8:58:01 AM   Last Updated: Feb 24, 2025 9:03:05 AM   Booking Selection: YOUTH     VIEW INVENTORY   MANAGE GROUP   ADD/EDIT PERSONNEL →   HOTEL RESERVATION   ADD ROOM +   Release Unassigned Rooms I have booked all of the hotel reservations                                                                           |                                                                                                    |                                                                                            | Payments          | \$0.00 | soon! Make your<br>today.         |
| Submitted:       Feb 24, 2025 8:58:01 AM         Last Updated:       Feb 24, 2025 9:03:05 AM         Booking Selection:       YOUTH         VIEW INVENTORY       Hotel Info         MANAGE GROUP       ADD/EDIT PERSONNEL →         HOTEL RESERVATION       ADD ROOM +         Release Unassigned Rooms       I have booked all of the hotel reservations             | Status:                                                                                                    | Guaranteed                                                                                 |                   |        | 170 . 17 . 56                     |
| Last Updated: Feb 24, 2025 9:03:05 AM   Booking Selection: YOUTH     VIEW INVENTORY     MANAGE GROUP   ADD/EDIT PERSONNEL →   HOTEL RESERVATION   ADD ROOM +     Release Unassigned Rooms   I have booked all of the hotel reservations                                                                                                    | Submitted:                                                                                                    | Feb 24, 2025 8:58:01 AM                                                                    |                   |        | days hours min                    |
| Booking Selection:       YOUTH         VIEW INVENTORY       Image: Hotel Info         MANAGE GROUP       ADD/EDIT PERSONNEL →         HOTEL RESERVATION       ADD ROOM +         Release Unassigned Rooms       Info         I have booked all of the hotel reservations       Image: Hotel Hotel reservation                                                         | Last Updated:                                                                                                    | Feb 24, 2025 9:03:05 AM                                                                    |                   |        |                                   |
| VIEW INVENTORY MANAGE GROUP ADD/EDIT PERSONNEL  HOTEL RESERVATION ADD ROOM + Release Unassigned Rooms I have booked all of the hotel reservations                                                                                                    | Booking Selection:                                                                                                    | YOUTH                                                                                      |                   |        | <ul> <li>Helpful Links</li> </ul> |
| MANAGE GROUP ADD/EDIT PERSONNEL → HOTEL RESERVATION ADD ROOM + Release Unassigned Rooms I have booked all of the hotel reservations                                                                                                    |                                                                                                    |                                                                                            |                   |        | A                                 |
| MANAGE GROUP       ADD/EDIT PERSONNEL →         HOTEL RESERVATION       ADD ROOM +         Release Unassigned Rooms       I have booked all of the hotel reservations                                                                                                    | VIEW INVENTORY                                                                                                    |                                                                                            |                   |        | Hotel Info                        |
| HOTEL RESERVATION     ADD ROOM +       Release Unassigned Rooms       I have booked all of the hotel reservations                                                                                                    | VIEW INVENTORY                                                                                                    |                                                                                            |                   |        | Hotel Info                        |
|                                                                                                    | VIEW INVENTORY                                                                                                    | ADD/EDIT PERSONNEL →                                                                       |                   |        |                                   |
|                                                                                                    | VIEW INVENTORY<br>MANAGE GROUP<br>HOTEL RESERVATION<br>Release Un<br>I have booked all of<br>we will need.                                               | ADD/EDIT PERSONNEL →<br>ADD ROOM +<br>assigned Rooms<br>f the hotel reservations           |                   |        | Hotel Help Gui                    |
| Reservation List Drop Off                                                                                                    | VIEW INVENTORY<br>MANAGE GROUP<br>HOTEL RESERVATION<br>Release Un<br>I have booked all of<br>we will need.                                               | ADD/EDIT PERSONNEL →<br>ADD ROOM +<br>assigned Rooms<br>f the hotel reservations<br>op Off |                   |        | Hotel Help Gui                    |
| Reservation List Drop Off<br>eservation Imports are disabled in the                                                                                                    | VIEW INVENTORY<br>MANAGE GROUP<br>HOTEL RESERVATION<br>Release Un<br>I have booked all of<br>we will need.<br>Reservation List Dro<br>eservation Imports | ADD/EDIT PERSONNEL →<br>ADD ROOM +<br>assigned Rooms<br>f the hotel reservations           |                   |        | Hotel Help Gui                    |

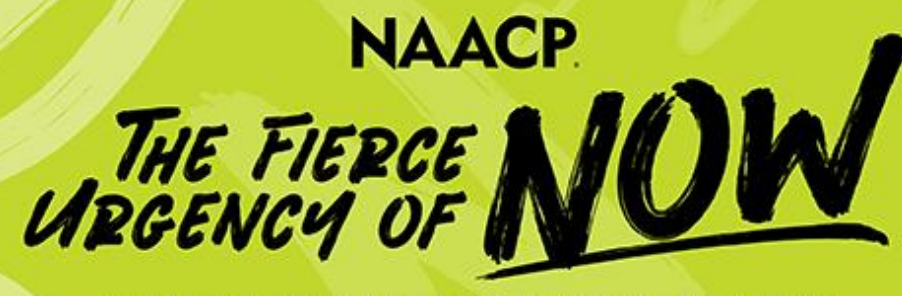

**116TH NATIONAL NAACP CONVENTION** 

## **Adding a Hotel Reservation:**

- 1. Click on Hotel Reservation on the dashboard.
- Enter in the arrival and departure date for the reservation you are trying to make. If there are multiple guests in the room, it can be adjusted by clicking the + button next to guests.
- 3. Your assigned hotel will show up to book a room.
- 4. Click on **View Rooms** to move forward to reserve a room. You will be able to review the details of the hotel from here.
- 5. You will need to agree to the cancellation policy in order to move forward and add the individual's name to the reservation.

| Search Hotels                            |                            |       | Q Edit Search |
|------------------------------------------|----------------------------|-------|---------------|
| Arrival: 7/12/2025, Departure: 7/16/2025 | , Rooms: 1, Guests/Room: 1 |       |               |
| rrival                                   |                            | Rooms | Guests/Room   |
| 2025-07-12                               | <b>#</b>                   | 0     | 0 1 0         |
| eparture                                 |                            |       |               |
| 2025-07-16                               | 曲                          |       |               |

The rates indicated below are based on **Single** occupancy. Additional occupants may incur additional fees.

Las Vegas Hotels require guests to be 21+ to check in.

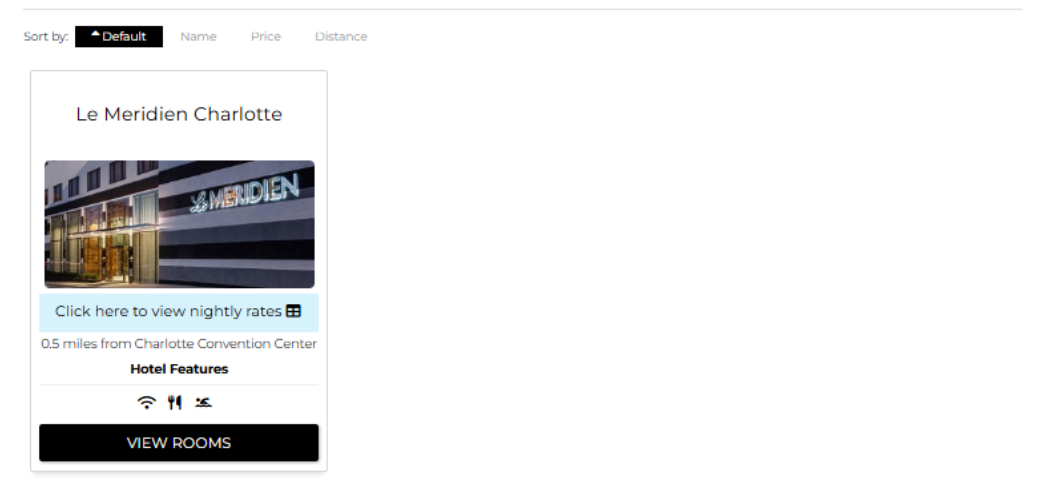

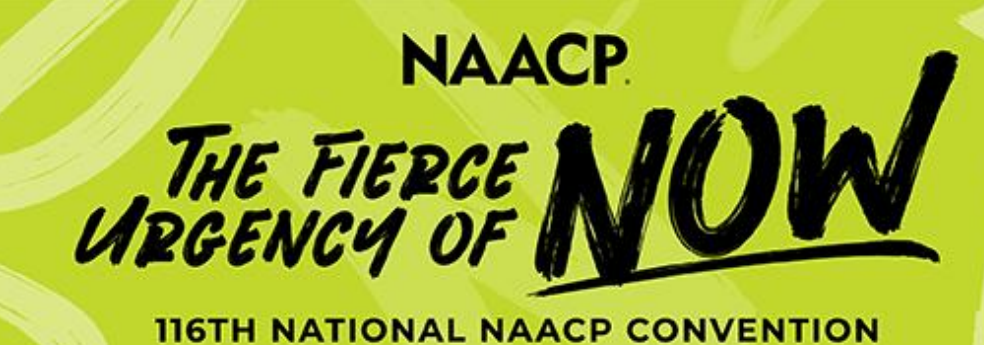

### **Adding a Hotel Reservation:**

- 1. Add the Occupant information for each individual staying in the room
- 2. Each reservation will need to have a valid credit card (expiration ending after August 2025) attached to the reservation. IMPORTANT! This card will be charged a one night's room and tax deposit on or after June 16,2025.

| * Who's in the room? (4 people maximum) |                                            |
|-----------------------------------------|--------------------------------------------|
| + ADD PERSON                            |                                            |
| * indicates required fields.            |                                            |
| * First Name                            | * Last Name                                |
|                                         |                                            |
| * Company                               | NAACP State Conference/Unit #              |
| NAACP10                                 | 0000                                       |
|                                         | If you don't know your unit # enter "0000" |
| * Address                               | * Email                                    |
|                                         |                                            |
| ADDRESS IS REQUIRED                     |                                            |
| * Postal Code                           | * City                                     |
|                                         |                                            |
| POSTAL CODE IS REQUIRED                 | CITY IS REQUIRED                           |
| * State/Province                        | * Country                                  |
| Please Select >                         | United States >                            |
|                                         |                                            |
| * Phone Number                          |                                            |
|                                         |                                            |
| Rewards Program #                       |                                            |
|                                         |                                            |
| ⇐ Special Accommodations >              |                                            |
|                                         |                                            |
| I agree to the <u>Terms of Use</u> .    |                                            |
|                                         | E SAVE                                     |

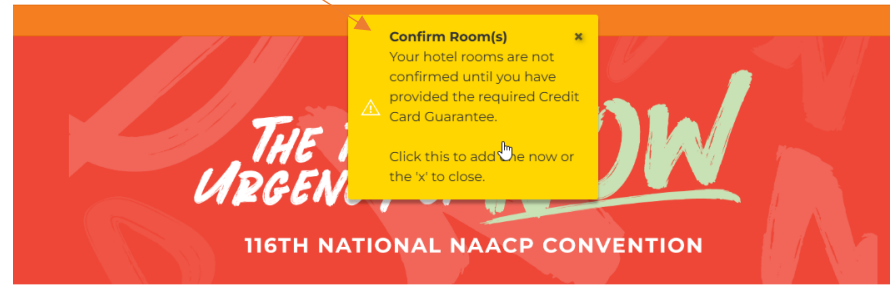

TestGroup2 / Emily 🗸 🛛 📜 Cart 🔯

#### DASHBOARD

Welcome to your Dashboard for The 116th NAACP National Convention. From here you may request and book your hotel rooms.

| HOTEL BLOCK REQUEST<br>VIEW BLOCK REQUEST →<br>Block Request Details |                         | Group Financial Sum | The 116th NAACP |                                  |
|----------------------------------------------------------------------|-------------------------|---------------------|-----------------|----------------------------------|
|                                                                      |                         | Booking Total       | \$0.00          | National<br>Convention is coming |
|                                                                      |                         | Payments \$0.00     |                 | soon! Make your plans<br>today.  |
| Status:                                                              | Guaranteed              |                     |                 | 170 · 17 · 52 · 18               |
| Submitted:                                                           | Feb 24, 2025 8:58:01 AM | Confirm             |                 | days hours min sec               |
| Last Updated:                                                        | Feb 24, 2025 9:03:05 AM | Room(s)             | CCG             |                                  |
| Booking Selection:                                                   | YOUTH                   |                     |                 | - Helpful Links                  |
|                                                                      |                         | Pay Now             |                 |                                  |
| VIEW INVENTORY                                                       |                         |                     |                 | Hotel Info                       |
|                                                                      |                         |                     |                 | Motel Help Guide                 |
| MANAGE GROUP                                                         | ADD/EDIT PERSONNEL -    |                     |                 |                                  |

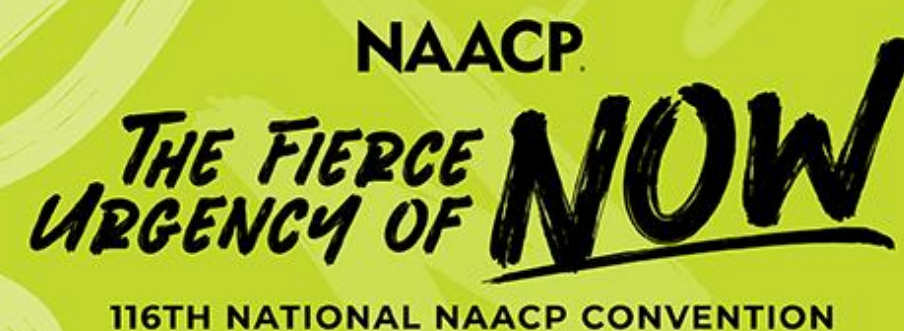

## Manage Group Tab:

- 1. Clicking on **Add New Person** is a secondary way to add a room. Once you enter in the first name, last name and email address, you can follow the steps in the page above.
- 2. Export Personnel will allow you to export your groups reservations into a spreadsheet.
- **3.** Filter will allow you to do a quick search for reservations in your group.
- 4. You can **cancel** a room by clicking the Room button at the bottom
- 5. You can add a credit card to a reservation by clicking on the red \$ sign.
- 6. A room will show with a yellow box if there is incomplete information.
- 7. A room will show with a green box once all information has been completed.

# ANACCRID / faker Cart SE ANACCRID / faker Cart SE ANACCRID / faker

Click the green "Room" button in the group below.
 Click the Green "Room" button that will bring you to the page to change the individual credit card.

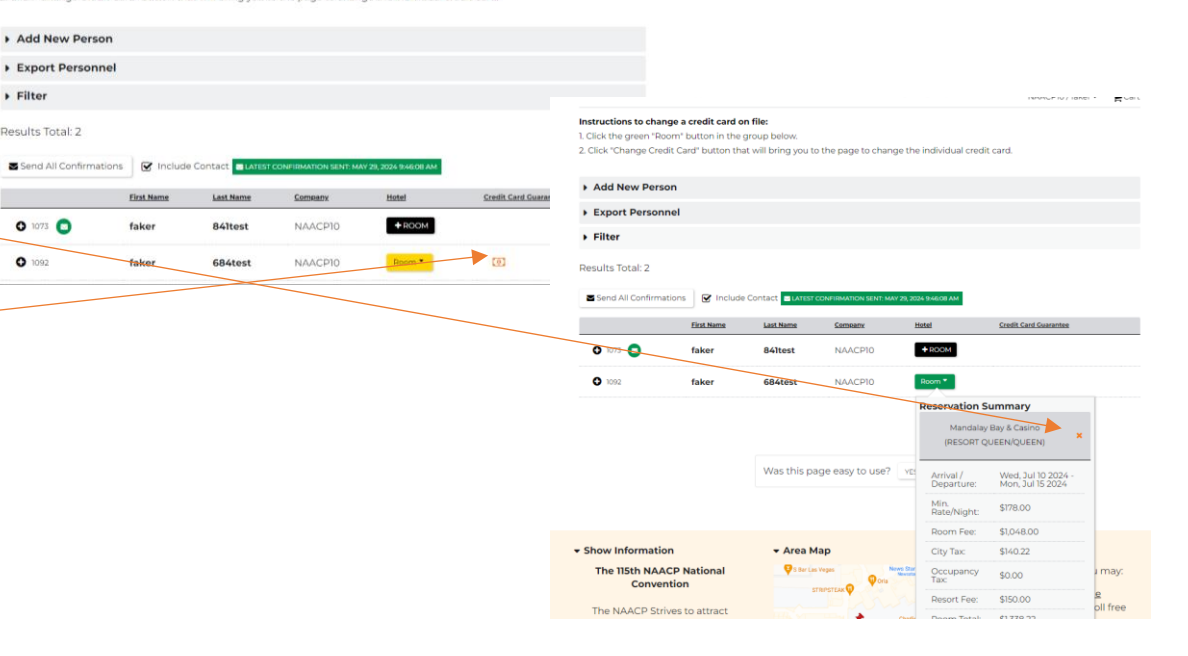